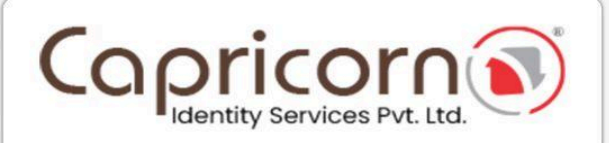

# AADHAAR FACE-AUTHENTICATION INDIVIDUAL DSC PROCEDURE

Version 1.0 27-JUN-2025

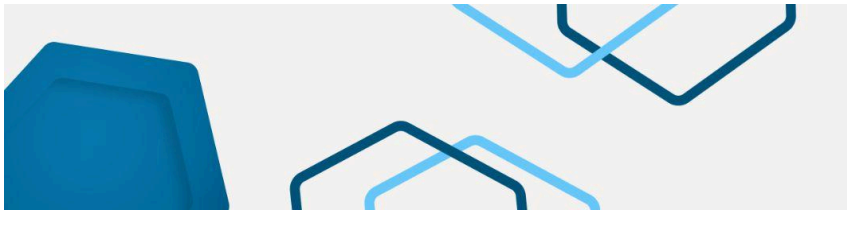

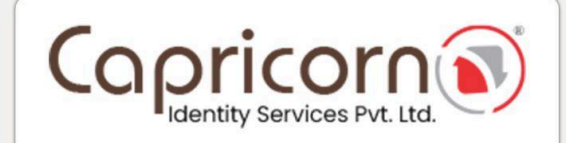

### INDIVIDUAL - ONLINE AADHAAR FACE-AUTHENTICATION BASED DSC PROCEDURE

Navigate to the Capricorn website and select the **"Buy Certificate"** option to begin the DSC purchase process.

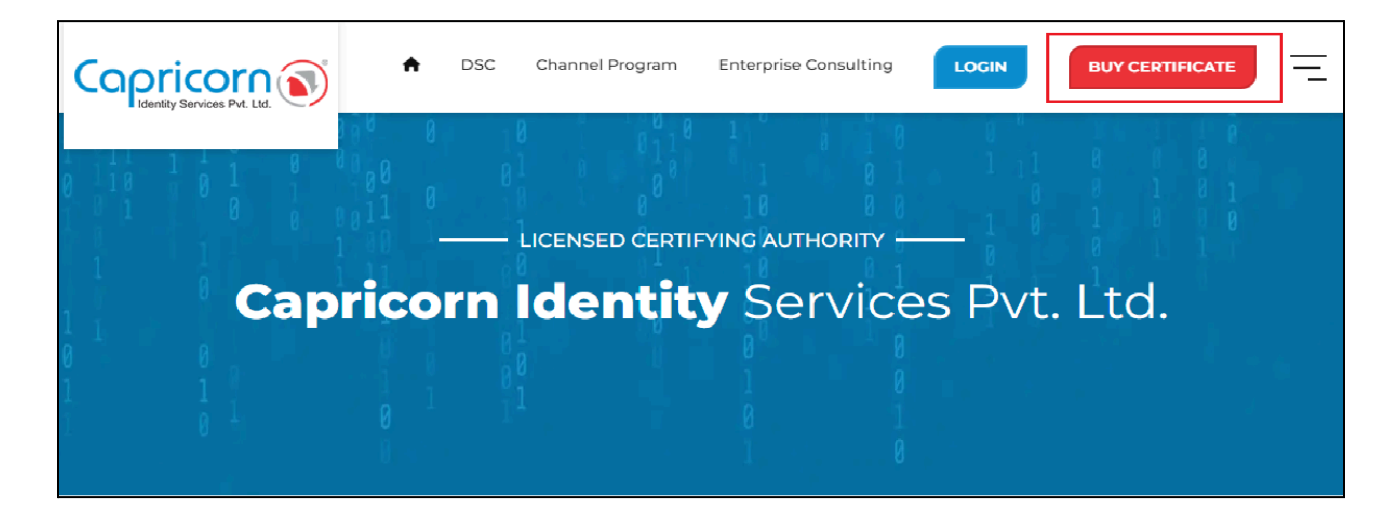

Choose the type of DSC you wish to purchase from the product selection options. After selecting the **Individual DSC** type, click on the **"Buy Certificate"** tab. If you want a **TOKEN** with your DSC, you need to choose TOKEN, or else, you can select **USB TOKEN NOT REQUIRED**.

| Copricon ()                                                                                                    |                                                                                                    |                                                       | A Repository Download DSC | BUY CERTIFICATE    |
|----------------------------------------------------------------------------------------------------|----------------------------------------------------------------------------------------------------|-------------------------------------------------------|---------------------------|--------------------|
| Profile Usage Type                                                                                                    | ,                                                                                                    |                                                       |                           |                    |
| Individual                                                                                                    | Organization                                                                                             | T)                                                    | Foreign<br>Organization   | Document<br>Signer |
| CLASSIFY                                                                                                    |                                                                                                    |                                                       | Payment Summary           |                    |
| lan ang Sign ang Sig | 🔒 Encrypt                                                                                                | 🗟 Sign & Encrypt                                      | DSC Amount                | <b>۲ XXXX</b>      |
| YEADS                                                                                                    |                                                                                                    |                                                       | USB Token                 | र xxx              |
| 1 Years                                                                                                    | 🗖 2 Years 🤗                                                                                              | 3 Years                                               | GST (18%)                 | xxx 5              |
|                                                                                                    |                                                                                                    |                                                       | Payable Amount            | र xxxx             |
| TOKEN                                                                                                    |                                                                                                    |                                                       | Buy Certificate           |                    |
| 👌 USB Token                                                                                                    | ۵ (B)                                                                                                    | JSB Token Not Required                                |                           |                    |
| NOTE: As per the CCA [Controller of Certifyin<br>tokens will be compatible to download Digit                                                                                                    | g Authorities Government of India) guideline Effe<br>al Signature Certificate. How to Identify New Serie | ctive from March 31, 2023, the new series<br>s Tokens |                           |                    |

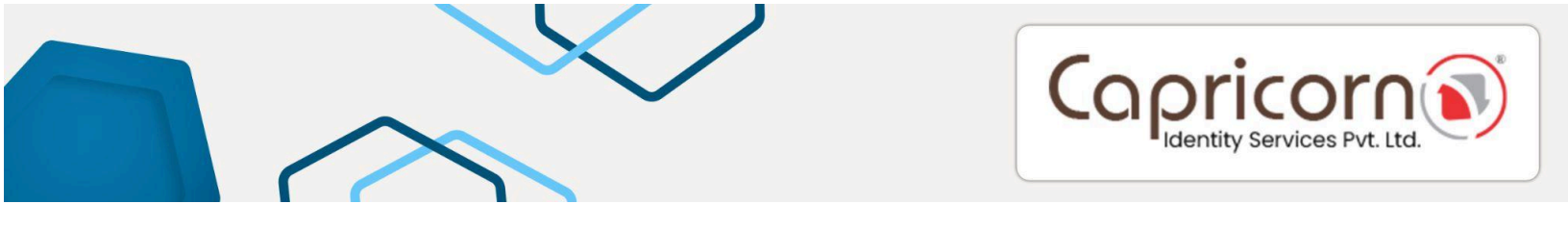

Fill in your Name, Email, Mobile Number, and Address. Click **"Get OTP"**. Enter the **OTP** received on your mobile. If you have a **BP Referral Code**, enter it; if not, proceed without it. You can enter any reference in the **remark** field related to the order **(It is optional).** 

Select the **"Terms of Services"** and **"I'm not a robot"** checkboxes. Click **"Continue to DSC Enrollment"** to proceed.

| Personal & Address Details                                                                                                    |                                                                                       | Payment Summary          |         |
|----------------------------------------------------------------------------------------------------|---------------------------------------------------------------------------------------|--------------------------|---------|
| Name                                                                                                    | Mobile with country code                                                              | Digital Signature (DSC)  | \$200U0 |
| Bc3ohn                                                                                                    | Mabile                                                                                | Assistance Convine       |         |
| Email                                                                                                    | Mobile OTP                                                                            | Assistance services      | £101.0  |
| Email                                                                                                    | Enter Mobile OTP Get OTP                                                              | GST (18%)                | ₹X00C0  |
| Address                                                                                                    |                                                                                       | Payable Amount           | ₹XXXX.X |
| Address                                                                                                    |                                                                                       |                          |         |
| Postal Code                                                                                                    | Country                                                                               | CONTINUE TO DSC ENROLLME | NT      |
| Pin Code                                                                                                    | India                                                                                 |                          |         |
| State                                                                                                    | City                                                                                  |                          |         |
| State                                                                                                    | City                                                                                  |                          |         |
| BP Referral Code ( Optional )                                                                                                    | Remark ( Optional )                                                                   |                          |         |
| 00000XXX                                                                                                    | Remark                                                                                |                          |         |
| 1121.07                                                                                                    |                                                                                       |                          |         |
| I accept the Terms of Service, and I want to proceed                                                                                |                                                                                       |                          |         |
| As per CCA guidelines, you will receive an OTP on your registered mobile num<br>account and cannot be changed after authentication. | er to verify your identity. This mobile number should be part of the applicant's eKVC |                          |         |
| Note: If you want to proceed with the offline Aadhar eKYC process, please use                                                       | the mobile number registered with Aadhar for authentication.                          |                          |         |
| The store in the capita                                                                                                    |                                                                                       |                          |         |
| AREA ARC                                                                                                    |                                                                                       |                          |         |
|                                                                                                    |                                                                                       |                          |         |

Click on the **"AADHAAR FACE"** option to proceed with your DSC application.

| ORDER STATUS                      | Order ID: OR264327238 Created on: Jun 23, 2025 12:12 PM                                                               |
|-----------------------------------|----------------------------------------------------------------------------------------------------|
| Certificate                       | Show Certificate and ekyc Details Expand 🔮                                                                            |
| Completed                         |                                                                                                    |
|                                   |                                                                                                    |
| ( eKyc                            | C Pending Actions -> Application Form                                                                                 |
| Pending                           |                                                                                                    |
| Mobile Verification     Completed |                                                                                                    |
| Email Verification<br>Pending     | Aadhaar OTP         Aadhaar Bio         Aadhaar Face         Aadhaar Offline         PAN Based         Capricorn eKYC |
| Verification (Level -1)           | Instructions                                                                                                    |
| Verification (Level -2)           | Aadhaar OTP:                                                                                                    |
| Waiting                           | The mobile number must be registered with the Aadhaar and same mobile number will be used for further authentication. |
|                                   | In video verification, the Applicant does not need to show any documents.                                             |
| Payment (1)                       | Aadhaar BIO:                                                                                                    |
| Waiting                           | Online Aadhaar Biometric based using L1 Fingerprint device registered with UIDAI.                                     |
| eSign                             | Applicant Video verification is not required.                                                                         |
| waiting                           | Aadhaar Offline:                                                                                                    |
| 🗑 Download 👔                      | The mobile no. must be registered with the Aadhar and the same no. will be used for further authentication.           |
| Waiting                           | Offline Aadhaar XML downloaded from the UIDAI website                                                                 |
|                                   | In video verification, the Applicant does not need to show any documents.                                             |

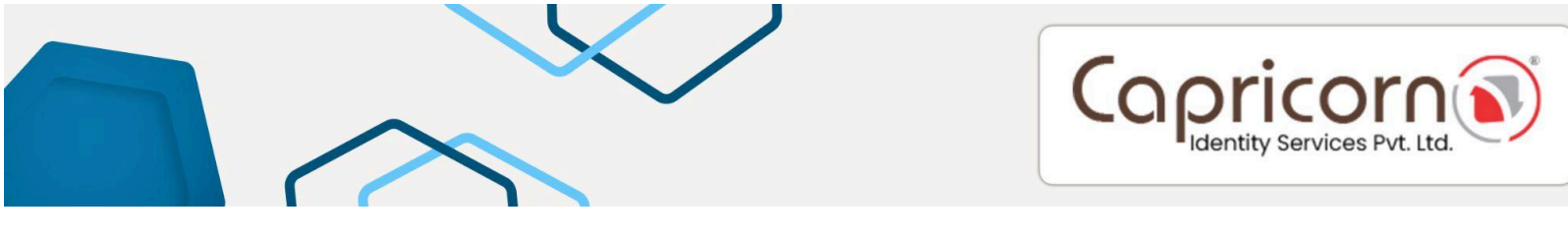

Now, you'll get two options: **Open Customer Application App** and **Copy Link**, as shown in the picture below.

| ORDER STATUS                       | Order ID: OR264327238                                                  | Created on: Jun 23, 2025 12:12 PM |
|------------------------------------|------------------------------------------------------------------------|-----------------------------------|
| Certificate<br>Completed           | Show Certificate and ekyc Details Expand •                             |                                   |
| eKyc<br>Pending                    | C Pending Actions - Application Form                                   |                                   |
| O Mobile Verification Completed    | Selected eKyc option: Online Aadhaar Face                              | Change                            |
| Email Verification<br>Pending      | Face scan process step                                                 |                                   |
| Verification (Level -1)<br>Waiting | Open Customer Applicaton App                                           |                                   |
| Verification (Level -2)<br>Waiting | Aadhaar Face:                                                          |                                   |
| Payment                            | 1. You have to Install Capricorn Customer App on your mobile           |                                   |
| Waiting                            | - Click here to download Android App from Play Store                   |                                   |
| eSign                              | - Click here to download IOS App from IOS Store                        |                                   |
| Waiting                            | 2. You have to install Aadhaar Face RD App                             |                                   |
| Download<br>Waiting                | - Click here to download Aadhaar Face RD App                           |                                   |
|                                    | 3. Open app Scan your face                                             |                                   |
|                                    | - While scan you have to blink your eyes                               |                                   |
|                                    | - Once the Face scan process completed, Enter Aadhaar and Click Submit |                                   |

Note: We recommend completing the Online Aadhaar Face Authentication using a Mobile Phone to ensure a smooth and uninterrupted process.

#### **Open Customer Application App:**

- **On Desktop Browser:** Clicking on this will redirect you to the Play Store web page for the Capricorn Customer Application.
- **On Mobile Browser:** Clicking on this will redirect you to the Play Store to install the Capricorn Customer Application, if not already installed.
- If Installed on Mobile: If the Capricorn Customer Application is already installed, clicking will directly launch the app to proceed further.

**Copy Link:** You can copy the link for downloading the Capricorn Customer Application and send it directly to the applicant via any medium (Email, WhatsApp, etc).

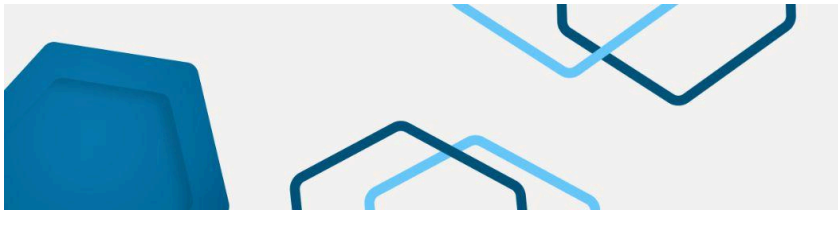

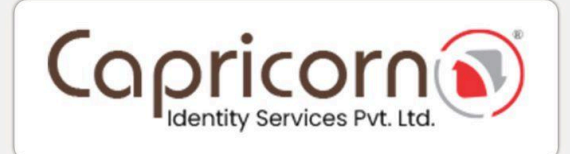

**Capricorn Customer Application:** You have to install the Capricorn Customer App on your mobile:

<u>Click here</u> to download the Android App from the Play Store <u>Click here</u> to download IOS App from IOS Store

#### After Installation (or if already installed):

Click on **"Open Customer Application App"**. This will launch the Capricorn Customer Application and prompt you to complete the **Aadhaar Face Authentication** to proceed further.

OR

You can **copy the Link** and send it to the applicant. When the applicant clicks on the link, it will launch the Capricorn Customer Application and prompt them to complete the **Aadhaar Face Authentication** to proceed further.

Once you're redirected to the Capricorn Customer Application, you have to click on "Start Face Scan".

| 43                                  | i اند چ ۲                                                                |
|-------------------------------------|--------------------------------------------------------------------------|
| Cap                                 | Pricon Str. Ld.                                                          |
| Order ID: OR264<br>Created on: 23-J | 327238<br>un-2025 12:12 PM                                               |
| Applicant Name:<br>Product:         | Test Person<br>Class - 3 Sign valid for 2 Year<br>DSC . (IND, Paperless) |
| Select the ekyc i                   | mode                                                                     |
| ربریا<br>Aadhaar Face               | Start Face Scan                                                          |
| Aadhaar Face                        | Start Face Scan                                                          |
|                                     |                                                                          |
|                                     |                                                                          |
|                                     |                                                                          |
|                                     |                                                                          |
|                                     |                                                                          |
|                                     |                                                                          |

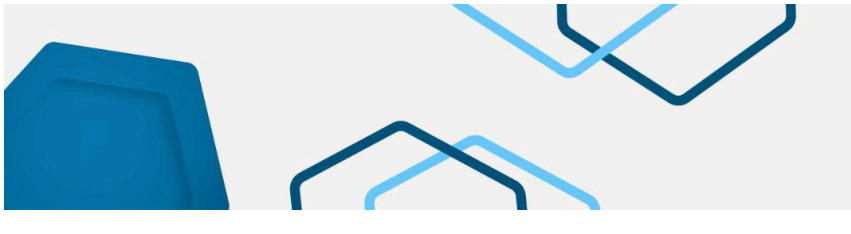

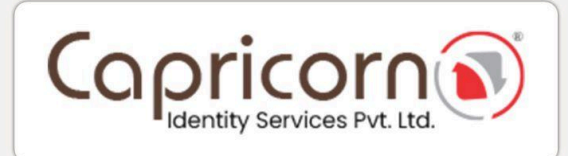

Now, it will ask you to install the **AADHAAR FACE RD** App.

| 14                                 |                                     |                 | C                     | al B              |
|------------------------------------|-------------------------------------|-----------------|-----------------------|-------------------|
| ← Goog                             | le Play                             |                 |                       | :                 |
| AADHAAR                            | Aadhaarf<br>Unique Identific        | aceRD           | y of India            |                   |
| 4.0★<br>258K reviews ⊙             | Government                          | © Rated         | <b>3+</b><br>for 3+ © | <b>★</b><br>44 MB |
|                                    | In                                  | stall           |                       |                   |
|                                    |                                     |                 |                       |                   |
| About this a                       | pp<br>nentication App               |                 |                       | <i>&gt;</i>       |
| #2 top free                        | in productivity                     | Travel & L      | ocal                  |                   |
| Data safety<br>Safety starts wi    | th understanding h                  | iow developers  | collect and shar      | →<br>e            |
| your use, region<br>and may update | and age. The dev<br>a it over time. | eloper provider | d this information    | n                 |
| Games                              | Apps                                | Q<br>Search     | Boo                   | ]<br>ks           |
|                                    |                                     | 0               | $\triangleleft$       |                   |

After successfully installing the **AADHAAR FACE RD** App, come to the **Customer Application App** and click **"Start Face Scan"**.

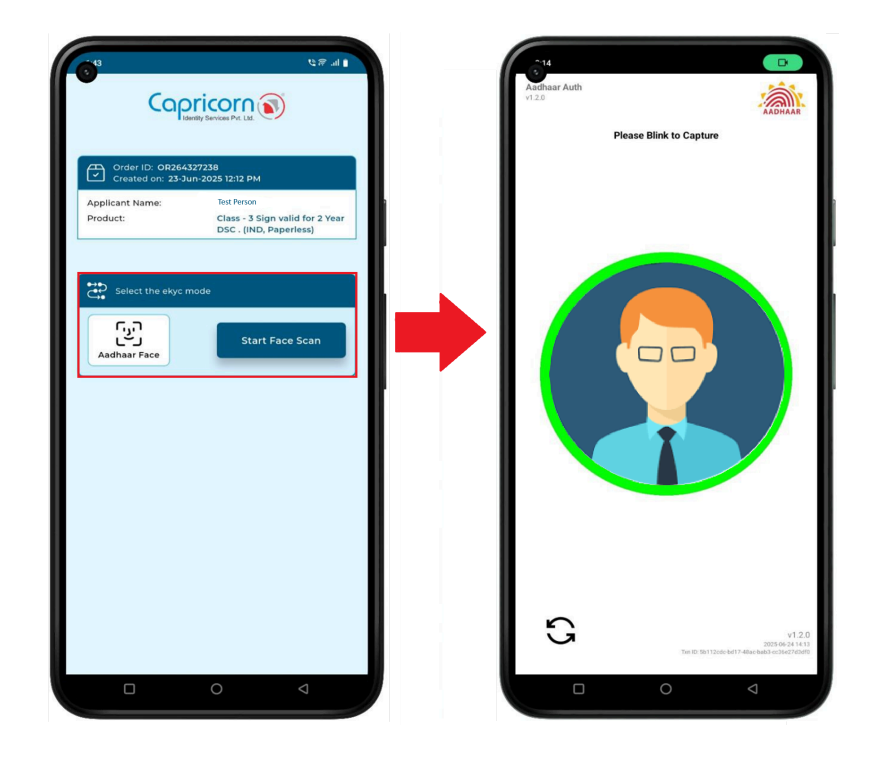

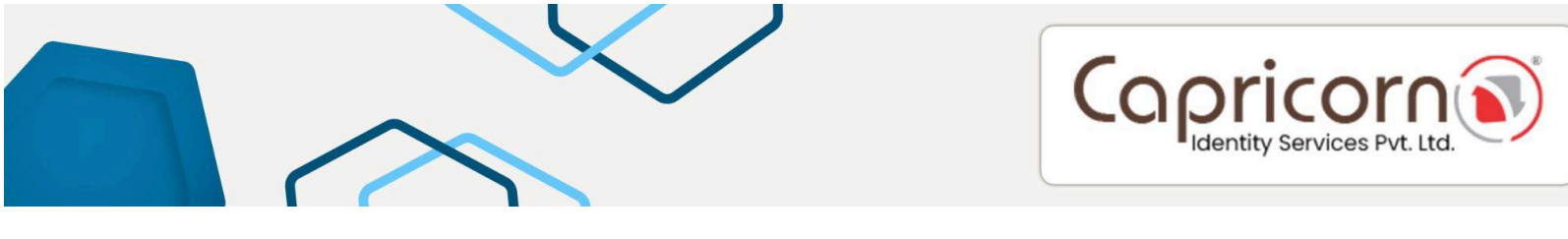

After successfully scanning your face, it will prompt you to enter your Aadhaar number.

| Order ID: OR264<br>Created on: 23-J | 327238<br>un-2025 12:12 PM                                               |
|-------------------------------------|--------------------------------------------------------------------------|
| Applicant Name:<br>Product:         | ankit kumar<br>Class - 3 Sign valid for 2 Year<br>DSC . (IND, Paperless) |
| •<br>Face Cap                       | tured Successfully!                                                      |
| Ad                                  | adhaar Number                                                            |
| Enter Aadhaar Numb                  | ber                                                                      |
|                                     | Submit                                                                   |
|                                     |                                                                          |
|                                     |                                                                          |

Once your Aadhaar Number and Face are verified by UIDAI, it will prompt you **"SUCCESS"**. After this, you can proceed with the **Customer Application App**, or you can proceed with your web browser as well.

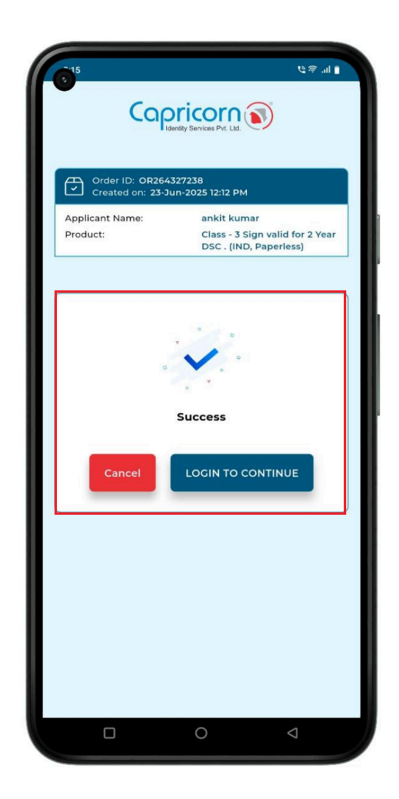

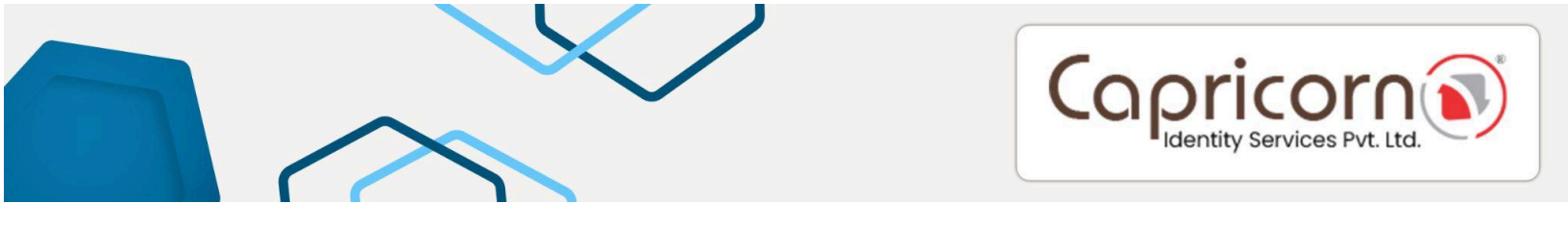

After face authentication is completed by the Applicant, you can proceed with the web browser.

Go to our <u>website</u>, log in with the applicant's registered mobile/email OTP.

| Copricon Sinvices Pret. Ltd.                                                                       | Support<br>011-614-00-000                                                                              |
|----------------------------------------------------------------------------------------------------|----------------------------------------------------------------------------------------------------|
| Enroll, Track and Manage your Digital<br>Signature Certificate<br>Choose From Variety Of DSC Usage | CUSTOMER LOCIN     Mobile     Image: Cet OTP     CTP     Cet OTP     Coto     Enter Capitala     Login |

After logging in with the applicant's registered mobile/email OTP, click on "Action".

| Copricon S                                                   |                                                  | n Repository Download DSC | BUY CERTIFICATE |
|--------------------------------------------------------------|--------------------------------------------------|---------------------------|-----------------|
| Hey, TEST PERSON!<br>Stay Updated On your Certificate Status |                                                  |                           | Logout 🖨        |
| 0444 ID: 0025/727278                                         |                                                  |                           |                 |
| Order ID: OR264327238                                        |                                                  |                           |                 |
| Name                                                         | Test Person                                      |                           |                 |
| Certificate name                                             | Class - 3 Sign valid for 2 Year DSC . (IND, BIO) |                           |                 |
| Date & Time                                                  | 23-Jun-2025                                      |                           |                 |
| Status                                                       | Email Verification Pending                       |                           |                 |
| Actions More Details                                         |                                                  |                           | Reject          |

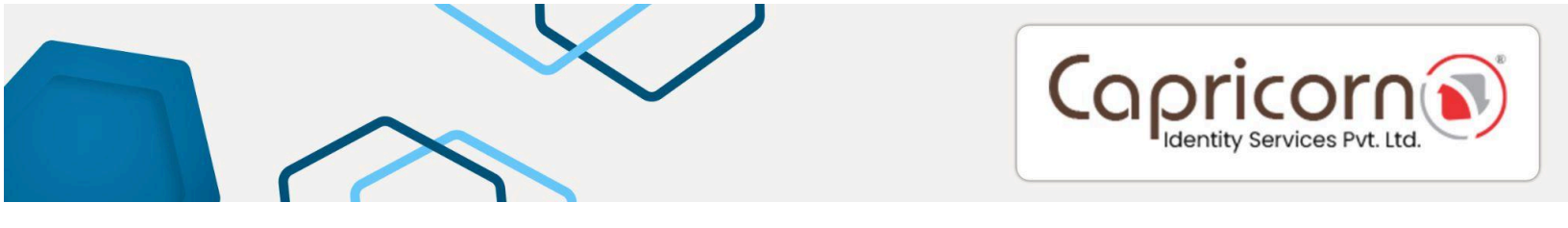

Verify your email by following the prompts to complete the email verification process.

| ORDER STATUS                       | Order ID: OR264246861 Created on: Jun 22, 2024 11:28 AM |
|------------------------------------|---------------------------------------------------------|
| Certificate<br>Completed           | Show Certificate and ekyc Details Expand 🛇              |
| Completed                          |                                                         |
| Completed                          | Verify Email Email OTP                                  |
| Email Verification<br>Pending      | test666@gmail.com Change Enter OTP                      |
| Application Form*                  | Verify Get OTP                                          |
| Verification (Level -1)            |                                                         |
| Verification (Level -2)<br>Waiting |                                                         |
| Payment Waiting                    |                                                         |
| eSign<br>Waiting                   |                                                         |
| O Download Waiting                 |                                                         |

## After that, click on **"Update"** to complete the KYC ID.

| OF | RDER STATUS                        | Order ID: OR2643    | 27238                                        | Created on: Jun 23, 2025 12:12 PM |
|----|------------------------------------|---------------------|----------------------------------------------|-----------------------------------|
|    | Certificate                        |                     | Show Certificate and e                       | kyc Details Expand 🛇              |
|    | eKyc<br>Completed                  | C Pending Actions > | Application Form                             | ≪ Prev Next ≫   Help?             |
|    | Application Form*                  | KYC ID              | Pending                                      | Update                            |
| 0  | Verification (Level -1)<br>Waiting | Please do above     | step to submit application form <sup>4</sup> |                                   |
| 0  | Verification (Level -2)<br>Waiting |                     |                                              |                                   |
|    | Payment (I)<br>Waiting             |                     |                                              |                                   |
| e  | eSign<br>Waiting                   |                     |                                              |                                   |
| 0  | Download<br>Waiting                |                     |                                              |                                   |

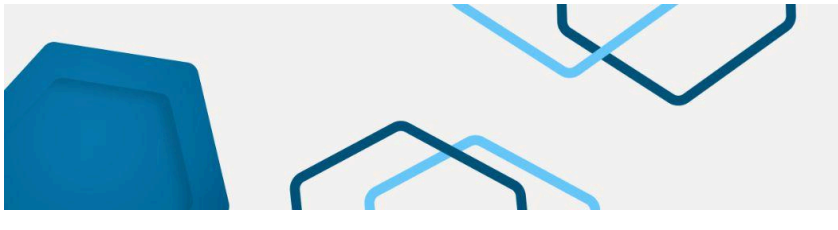

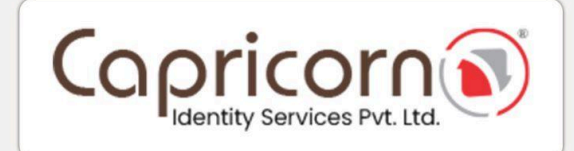

Please fill in the required details with your eKYC ID & eKYC pin:

- Please mention PAN Number.
- eKYC ID should be set according to the customer's name with some more numbers or letters to make it distinct.
- eKYC pin is a six-digit pin that you can set according to your preferences.
- Click **"Submit"** to move forward.

| Update Order                                         |            |                        |
|------------------------------------------------------|------------|------------------------|
| Name                                                 |            | PAN                    |
| Test Person                                          |            | PAN NUMBER             |
| Date of Birth                                        |            | Gender                 |
| 09-02-2000                                           |            | Male                   |
| Aadhaar Number                                       |            | Postal Code (PIN)      |
| 5356                                                 |            |                        |
| Country                                              |            | State                  |
| India                                                |            | Delhi                  |
| City                                                 |            | Address                |
| East Delhi                                           |            | G-5 Vikasdeep Building |
| eKYC ID                                              |            | eKYC PIN               |
| KYC ID                                               | @capricorn | KYC PIN                |
| Alphanumeric, start with alphabet, min 4 letter long |            | 6 digit numeric pin    |

If you have mentioned your PAN number, you have to verify your **NAME** and **DATE** of Birth as per your PAN/NSDL Data.

| ORDER STATUS                      | Order ID: OR264246861          | Created on: Jun 22, 2024 11:28 AM |
|-----------------------------------|--------------------------------|-----------------------------------|
| Certificate<br>Completed          | Show Certi                     | ificate and ekyc Details Expand 🛇 |
| eKyc     Completed                | C Pending Actions + Verify PAN | ≪ Prev Next >>   Help ?           |
| Pan Verification<br>Pending       | Verify PAN Name*               | PAN *                             |
| Mobile Verification     Completed | SXXXXSXXXX                     | ΓΧΧΧΧΧΧΧΧΧΧ                       |
| Email Verification<br>Pending     | Date of Birth *                | Change name in order              |
|                                   | Verify                         |                                   |

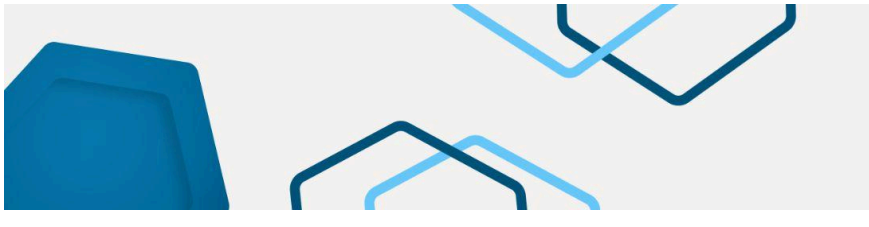

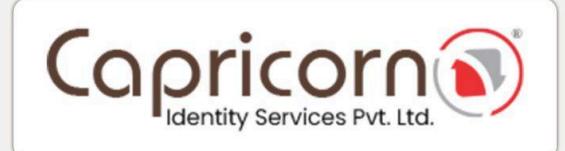

After completing the above verification, if you had opted for **TOKEN REQUIRED** at the time of product selection. Then, you have to confirm your delivery address for token delivery.

| Order ID: ORXXXXX                                 |                           |         |
|---------------------------------------------------|---------------------------|---------|
| Show Certificate a                                | and ekyc Details Expand 🔮 |         |
|                                                   |                           |         |
| 2 <sup>5</sup> Pending Actions → Application Form |                           |         |
| Shipping Address                                  | Pending                   | Confirm |
| Please do above step to submit application form*  |                           |         |
|                                                   |                           |         |
|                                                   |                           |         |
|                                                   |                           |         |

Along with the delivery address, you can choose options:

- 1. Send the Token after downloading DSC.
- 2. Send an Empty Token, I will download DSC later.

Then, click the **"Confirm & Submit"** button.

| Pending Actions → Update Shippings                                                                     | Help?     Help?               |
|----------------------------------------------------------------------------------------------------|-------------------------------|
| Update Shippings                                                                                       |                               |
| Name                                                                                                   | Mobile with country code      |
| XXXXXXX                                                                                                | XXXXXXX                       |
| Flat, House no., Building, Company, Apartment                                                          | Area, Street, Sector, Village |
| XXXXXXX                                                                                                | XXXXXXX                       |
| Landmark                                                                                               | Postal Code (PIN)             |
| XXXXXXX                                                                                                | XXXXXXX                       |
| Country                                                                                                | State                         |
| XXXXXXX                                                                                                | XXXXXXX                       |
| City                                                                                                   |                               |
| XXXXXXX                                                                                                |                               |
| <ul> <li>Send Token after download DSC</li> <li>Send empty token, I will download DSC later</li> </ul> |                               |
| Confirm & Submit                                                                                       |                               |

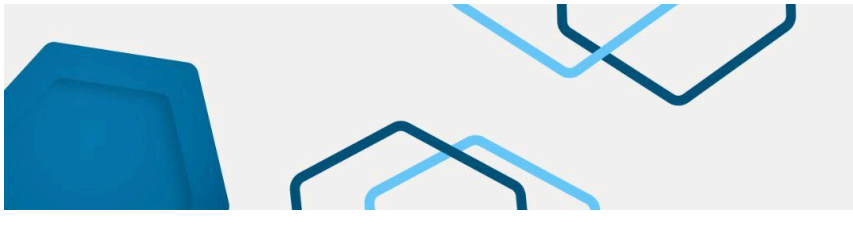

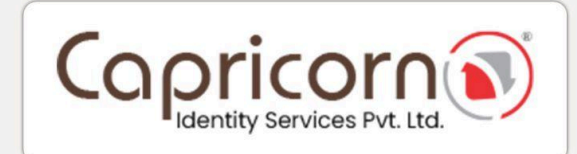

Now, you will need to submit the "Application Form".

| ORDER STATUS                                                       | Order ID: OR264246861                                                                                                    |                                                                                              | Created on: Jun 22, 2024 11:28 AM                       |
|--------------------------------------------------------------------|----------------------------------------------------------------------------------------------------|----------------------------------------------------------------------------------------------|---------------------------------------------------------|
| Certificate                                                        |                                                                                                    | Show Certificate and ekyc Details Expand O                                                   |                                                         |
| eKyc                                                               | @                                                                                                    |                                                                                              |                                                         |
| Completed                                                          | <ul> <li>Pending Accors</li></ul>                                                                                                    |                                                                                              | er prev reax a trop r                                   |
| Application Form*  Pending  C                                      | CERTIFICATE & DIGITAL<br>CERTIFICATE & DIGITAL<br>CERTIFICATE & DIGITAL<br>CERTIFICATE & DIGITAL<br>CERTIFICATE & DIGITAL<br>CERTIFICATE & DIGITAL<br>CERTIFICATE & DIGITAL<br>CERTIFICATE & DIGITAL<br>CERTIFICATE & DIGITAL<br>CERTIFICATE & DIGITAL |                                                                                              | Form Id<br>OR264246861                                  |
| Waiting                                                            | Applicant Name                                                                                                    | Mobile                                                                                       | i                                                       |
| Verification (Level -2)                                            | 5000X 5000X                                                                                                    | 9193000000X                                                                                  |                                                         |
| U Waiting                                                          | Email InstECE@cmail.com                                                                                                    | PAN Number                                                                                   |                                                         |
| Walting                                                            | eKyc Id                                                                                                    | Aadhaar                                                                                      | -                                                       |
| eSign (È                                                           | gghg656@capricom                                                                                                    | xxxxxxxx3000X                                                                                |                                                         |
| Walting<br>(D Download<br>Walting<br>Walting<br>Walting<br>Walting | ☐ Class - 3 ☐ Sign ☐ Year - 2                                                                                                    |                                                                                              |                                                         |
| *                                                                  |                                                                                                    |                                                                                              |                                                         |
|                                                                    | Address                                                                                                    |                                                                                              |                                                         |
|                                                                    | House 2000000000000000000000000000000000000                                                                                                    |                                                                                              | 1                                                       |
|                                                                    | Town/City/District                                                                                                    | State/Union Territory                                                                        | PIN code                                                |
|                                                                    | XXXX Delhi                                                                                                    | Delhi                                                                                        | 110051                                                  |
|                                                                    |                                                                                                    |                                                                                              |                                                         |
|                                                                    | Documents Submitted                                                                                                    |                                                                                              |                                                         |
|                                                                    | Aadhaar Details                                                                                                    |                                                                                              |                                                         |
|                                                                    | Note: 71 of IT Act stipulates that if anyone makes a misrepr<br>with imprisonment up to 2 years or with fine up to or                                                                                                    | esentation or suppresses any material fact from the CCA or C<br>ne lakh rupees or with both. | A for obtaining any DSC such person shall be punishable |
|                                                                    | Applicant Declaration                                                                                                    |                                                                                              |                                                         |
|                                                                    | I hereby agree to abide and confirm, that I have read and u<br>provided in this application form is Correct and true in all n                                                                                                    | nderstood Provisions, Guidelines & Practices of Certificate.Dig<br>espect.                   | gital CPS and the Subscriber Agreement. The information |
|                                                                    | Date: 22 Jun, 2024 12:00 PM                                                                                                    |                                                                                              |                                                         |
|                                                                    | Place: East Delhi                                                                                                    |                                                                                              |                                                         |
|                                                                    | Submit Application Form                                                                                                    |                                                                                              |                                                         |

Once the application form is submitted, your order will be sent for verification. The verification will be conducted by Capricorn CA. Please wait for this process to be completed. After your order has been verified, you will need to finalize the payment for your order. Make sure to complete this step to ensure the processing of your Digital Signature Certificate.

| ORDER STATUS             |          | Order ID: OR264246861            |                      | Created on: Jun 22, 2024 11:28 AM                                          |
|--------------------------|----------|----------------------------------|----------------------|----------------------------------------------------------------------------|
| Certificate<br>Completed | 0        |                                  | Show Certificate and | ekyc Details Expand 🛇                                                      |
| Completed                | <b>Ø</b> | C Pending Actions → Make Payment |                      | ≪ Prev Next →   Help ?                                                     |
| Application Form*        | 0        | Payment Summary                  |                      | Choose A Payment Options                                                   |
| Verification (Level -1)  |          | DSC Amount                       | ₹ XXXX               | Online Payment Gateway     Credit Card, Debit Card, Net Banking, UPI e.t.c |
| Verification (Level -2)  |          | GST (18%)                        | < xxx<br>₹ xxx       | Scan and Pay JUPI, QR Code, Phone Pay, Google Pay, PayTm e.t.c             |
| Payment                  | ()       | Payable Amount                   | ₹ XXXX               |                                                                            |
| Pending                  | -        | Need Help? Contact Us            |                      |                                                                            |
| eSign<br>Waiting         | ۲        |                                  |                      |                                                                            |
| Download<br>Waiting      | ۲        |                                  |                      |                                                                            |

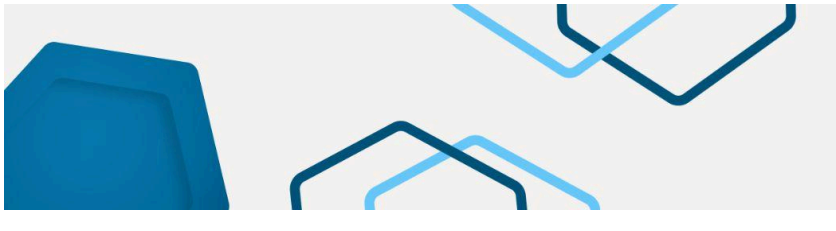

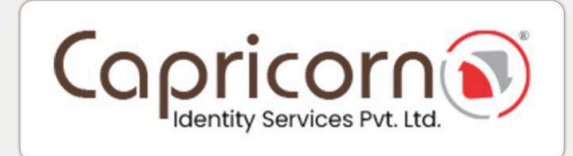

Once the payment is completed, a prompt will appear.

Click on **"CONTINUE TO DSC ENROLLMENT"** to proceed to the next steps.

|                     | Transaction Detai                   | ils                                     |
|---------------------|-------------------------------------|-----------------------------------------|
| Payment Successful! | Order ID                            | OR264246861                             |
| 2                   | Transaction ID                      | 3595xxxxxxxxxxxxxxxxxxxxxxxxxxxxxxxxxxx |
| 0                   | Payment Status                      | success                                 |
| •                   | Amount                              | ₹. XXXX /-                              |
|                     | Name                                | Sagar Sethi                             |
|                     | Mobile                              | 919XXXXXXXXX                            |
|                     | Email                               | test666@gmail.com                       |
| 0                   | CON<br>Note: Invoice will be genera | TINUE TO DSC ENROLLMENT                 |

After the payment, you need to eSign your "Subscriber Agreement".

As shown in the screenshot below, click on the **"Click here to login"** link to continue.

| ORDER STATUS                          | Order ID: OR264246861                                                                                 | Created on: Jun 22, 2024 11:28 AM |
|---------------------------------------|----------------------------------------------------------------------------------------------------|-----------------------------------|
| Certificate                           | Show Certificate and ekyc Details Expand                                                              | D                                 |
| Completed                             |                                                                                                    |                                   |
| Completed                             | C Pending Actions → eSign                                                                             |                                   |
| Application Form*                     | Subscriber Agreement and DSC Form eSign                                                               |                                   |
| Verification (Level -1)               | Follow these simple steps to activate your digital signature certificate. You will redirected to eSig | n.Digital to Sign the document    |
| Verification (Level -2)     Completed | Please Login with Kyc to activate order and download DSC Click here to login                          |                                   |
| Completed                             | Forgot PIN ??                                                                                         |                                   |
| Pending                               |                                                                                                    |                                   |
| O Download<br>Waiting                 |                                                                                                    |                                   |

You will need to log in using your eKYC credentials.

| Copricorn S                                                    | Repository Download DSC Login BUY CERTIFICATE                                           |
|----------------------------------------------------------------|-----------------------------------------------------------------------------------------|
| Enroll, Track and Manage your<br>Digital Signature Certificate | CUSTOMER LOGIN                                                                          |
| Choose From Variety Of DSC Usage                               | Enter your kyc and pin to access your account           Kyc ID           Enter username |
|                                                                |                                                                                         |
|                                                                | OTP Get OTP                                                                             |
|                                                                | reCAPTCHA<br>Prinzy * Terma                                                             |
|                                                                | Forgot eKyc PIN ??                                                                      |

Capricorn Identity Services Pvt. Ltd.

Upon logging in, your eKYC Dashboard will open. Here, you will see your order listed. Click on the **"Form & Agreement eSign"** option to eSign your Subscriber Agreement.

| Hey, SXXXX SXXXX !<br>Stay Updated On your Certificate Status | Logout 🖻                                         |
|---------------------------------------------------------------|--------------------------------------------------|
| Approved DSC                                                  | vnloaded Renewal Others                          |
| Order ID: OR264246861                                         |                                                  |
| Name                                                          | SX00X SX00X                                      |
| Certificate name                                              | Class - 3 Sign valid for 2 Year DSC . (IND, BIO) |
| Date & Time                                                   | 22-Jun-2024                                      |
| Status                                                        | Subscriber Aggrement Pending                     |
| Form & Agreement eSign More Details                           |                                                  |
| DSC Application Form   Subscriber Agreement                   |                                                  |

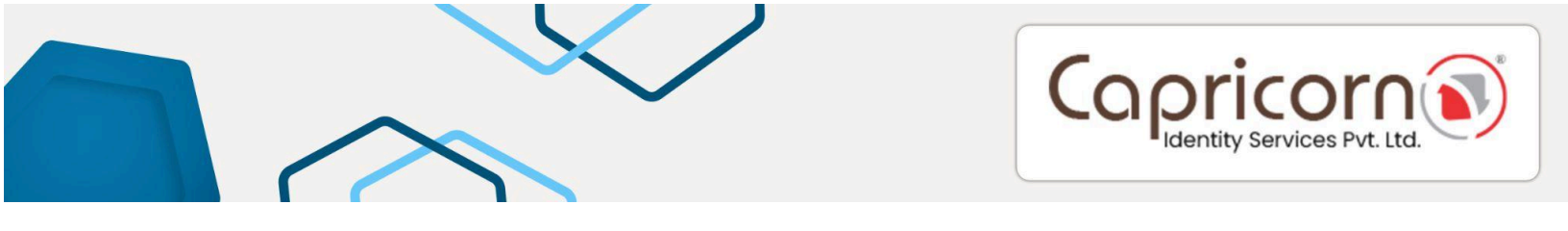

Your **Subscriber Agreement** will now be signed electronically. This completes the eSign process for your order.

| Copricon                                                   |                                                  | n Repository D | Well Done!<br>eSign done successf | idly   |
|------------------------------------------------------------|--------------------------------------------------|----------------|-----------------------------------|--------|
|                                                            |                                                  |                | ОК                                | Cancel |
| Hey, SXXXX SXXXX !                                         |                                                  |                | Logo                              | out 🕒  |
| Stay Updated On your Certificate Status                    |                                                  |                |                                   |        |
| Approved DSC     In Process     Own                        | ıloaded 📄 Renewal 💀 Others                       |                |                                   |        |
|                                                            |                                                  |                |                                   |        |
| Order ID: OR264246861                                      |                                                  |                |                                   |        |
| Name                                                       | SXXXX SXXXX                                      |                |                                   |        |
| Certificate name                                           | Class - 3 Sign valid for 2 Year DSC . (IND, BIO) |                |                                   |        |
| Date & Time                                                | 22-Jun-2024                                      |                |                                   |        |
| Status                                                     | Download Pending                                 |                |                                   |        |
| Download DSC         Form & Agreement         More Details |                                                  |                |                                   |        |

After signing the Subscriber Agreement, your order will be ready for download. You have to set your **Download Key** before downloading. You will be able to view your **"ORDER ID**, **PIN CODE**, and **DOWNLOAD KEY"** on the screen.

| Vertificate name     Class - 3 Sign valid for 2 Year DSC . (IND, BIO)       Vate & Time     22-Jun-2024       tatus     Download Pending       Download your DSC Now     Vertificate New       OrderID     0R26426861 | ame                                     | 5X00X 5X00X                                      |
|----------------------------------------------------------------------------------------------------|-----------------------------------------|--------------------------------------------------|
| ate & Time     22-Jun-2024       atus     Download Pending                                                                                                    | artificate name                         | Class - 3 Sign valid for 2 Year DSC . (IND, BIO) |
| Download Pending       Download your DSC Now       OrderiD     OR264246861                                                                                                    | ate & Time                              | 22-Jun-2024                                      |
| Download your DSC Now       OrderID       OR264246861                                                                                                    | atus                                    | Download Pending                                 |
|                                                                                                    | Download your DS                        | C Now                                            |
| Pin code 110051                                                                                                    | Download your DS                        | C Now<br>OR264246861                             |
| Download Key Update Download Key                                                                                                    | Download your DS<br>OrderID<br>Pin code | C Now 0R264246861 110051                         |

To learn how to download your Digital Signature Certificate (DSC), click on the provided link: "Click here to learn how to download your DSC".